| 1 | 1 登录交换机典型配置举例               |     |
|---|-----------------------------|-----|
|   | 1.1 简介                      | 1-1 |
|   | 1.2 通过Console口登录交换机典型配置举例 … | 1-1 |
|   | 1.2.1 适用产品和版本               | 1-1 |
|   | 1.2.2 组网需求                  | 1-1 |
|   | 1.2.3 配置思路                  | 1-1 |
|   | 1.2.4 配置步骤                  |     |
|   | 1.2.5 验证配置                  |     |
|   | 1.2.6 配置文件                  |     |
|   | 1.3 通过Telnet方式登录交换机典型配置举例…  | 1-5 |
|   | 1.3.1 适用产品和版本               | 1-5 |
|   | 1.3.2 组网需求                  | 1-5 |
|   | 1.3.3 配置思路                  | 1-5 |
|   | 1.3.4 配置步骤                  |     |
|   | 1.3.5 验证配置                  | 1-6 |
|   | 1.3.6 配置文件                  | 1-6 |
|   | 1.4 通过Web网管登录交换机典型配置举例      | 1-7 |
|   | 1.4.1 适用产品和版本               | 1-7 |
|   | 1.4.2 组网需求                  |     |
|   | 1.4.3 配置思路                  |     |
|   | 1.4.4 配置步骤                  |     |
|   | 1.4.5 验证配置                  |     |
|   | 1.4.6 配置文件                  |     |

# 目 录

## 1 登录交换机典型配置举例

## 1.1 简介

本章介绍登录交换机的几种方法,其中包括通过 console 口登录、通过 Telnet 登录、通过 Web 网 管登录。

## 1.2 通过Console口登录交换机典型配置举例

#### 1.2.1 适用产品和版本

#### 表1 配置适用的产品与软件版本关系

| 产品                        | 软件版本                                           |
|---------------------------|------------------------------------------------|
| S10500系列以太网交换机            | Release 1120系列, Release 1130系列, Release 1200系列 |
| S5800&S5820X系列以太网交换机      | Release 1808                                   |
| S5830系列以太网交换机             | Release 1115, Release 1118                     |
| S5500-EI&S5500-SI系列以太网交换机 | Release 2220                                   |

#### 1.2.2 组网需求

如<u>图1</u>所示,PC机的串口通过配置电缆与设备的Console口连接。现要求用户能通过设备的Console口登录到交换机,并且下次通过Console口登录时需要本地认证,以提高设备的安全性。

#### 图1 通过 Console 口登录交换机的组网图

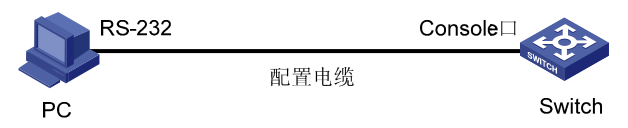

#### 1.2.3 配置思路

• 缺省情况下,用户通过 Console 口登录,认证方式为 none(即不需要进行认证)。因此,只 要用户终端的通信参数配置和交换机 Console 口的缺省配置保持一致,就能通过 Console 口 登录到以太网交换机上。交换机 Console 口的缺省配置如下:

#### 表2 交换机 Console 口缺省配置

| 属性   | 缺省配置      |
|------|-----------|
| 传输速率 | 9600bit/s |
| 流控方式 | 不进行流控     |
| 校验方式 | 不进行校验     |

| 属性  | 缺省配置 |
|-----|------|
| 停止位 | 1    |
| 数据位 | 8    |

- 要对下次 Console 口登录的用户进行本地认证,需配置 Console 口登录的认证方式为 scheme, 并且需要创建本地用户和设置用户密码。
- 缺省情况下,本地用户无服务类型,能够访问的命令级别为0。因此,需要设置本地用户的服务类型为 terminal,能够访问的命令级别为3,才能使用户成功登录并在登录后对设备进行管理和配置。

#### 1.2.4 配置步骤

# 在PC机上运行终端仿真程序(如Windows XP/Windows 2000 的超级终端等,以下配置以Windows XP为例),选择与交换机相连的串口,如 图 2 至 图 3 所示。

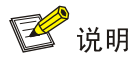

如果您的 PC 使用的是 Windows Server 2003 操作系统,请在 Windows 组件中添加超级终端程序 后,再按照本文介绍的方式登录和管理交换机;如果您的 PC 使用的是 Windows Server 2008、 Windows 7、Windows Vista 或其它操作系统,请您准备第三方的终端控制软件,使用方法请参照 软件的使用指导或联机帮助。

#### 图2 新建连接

| 至接描述           |
|----------------|
| 利益 新建连接        |
| 输入名称并为该连接选择图标: |
| 名称(2):         |
| CMM1           |
| 图标 (I):        |
| 🂫 📚 🧠 🧠 😵 🏓    |
| 确定 取消          |

#### 图3 连接端口设置

| 连接到        | <u>? ×</u>  |
|------------|-------------|
| 🦓 СММ1     |             |
| 输入待拨电话的详细  | 田信息:        |
| 国家(地区)(C): | 中华人民共和国(86) |
| 区号(图):     | 010         |
| 电话号码(P):   |             |
| 连接时使用 (M): | COM1        |
|            | 确定 取消       |

# 设置终端通信参数:传输速率为 9600bit/s、8 位数据位、1 位停止位、无校验和无流控,如 <u>图</u> 4.所示。

| 图4 | 端口通信参数设置 |
|----|----------|
| 图4 | 圳口坦口学奴以且 |

| COM | 1 届性              |      |        | <u>? ×</u>      |
|-----|-------------------|------|--------|-----------------|
| 端   | 口设置               |      |        |                 |
|     | 毎秒位数( <u>B</u> ): | 9600 |        | •               |
|     | 数据位 (1):          | 8    |        | •               |
|     | 奇偶校验 (£):         | 无    |        | •               |
|     | 停止位 (S):          | 1    |        | •               |
|     | 数据流控制 (2):        | 无    |        | •               |
|     |                   |      | 〔还原为默〔 | 人值( <u>B</u> )  |
|     |                   | 确定   | 取消     | 应用 ( <u>A</u> ) |

# 以太网交换机上电,终端上显示设备自检信息,自检结束后提示用户键入回车,之后将出现命令 行提示符(如<H3C>),如图5所示。输入命令,配置交换机或查看交换机运行状态。需要帮助可 以随时键入"?"。

#### 图5 以太网交换机配置界面

| CMM1 - 超級発着     文性(F) 接号(F) 表示(M) 研判(C) 法(H) 教助(H)                                                                                                    | × |
|----------------------------------------------------------------------------------------------------|---|
|                                                                                                    | _ |
|                                                                                                    | • |
| Press Ctrl-B to enter Boot Menu 0                                                                                                    |   |
| Decompress Image                                                                                                    |   |
|                                                                                                    |   |
|                                                                                                    |   |
|                                                                                                    |   |
|                                                                                                    |   |
|                                                                                                    |   |
| OK!<br>Starting at 0x80100000                                                                                                    |   |
| User interface aux0 is available.                                                                                                    |   |
| Press ENTER to get started.<br><hr/> <hr/> < |   |
| /XHpr 26 12:00:31:351 2000 H3C SHELL/4/LUGIN: Console login from aux0<br><h3c></h3c>                                                                                                    |   |
|                                                                                                    | • |

#### #进入 AUX 用户界面视图

<Sysname> system-view

System View: return to User View with Ctrl+Z.

[Sysname] user-interface aux 0

# 设置通过 Console 口登录交换机的用户进行 Scheme 认证

[Sysname-ui-aux0] authentication-mode scheme

[Sysname-ui-aux0] quit

#进入系统视图,创建本地用户 admin,并进入本地用户视图

[Sysname] local-user guest

New local user added.

# 设置本地用户的认证口令为明文方式, 口令为 Admin1234)

[Sysname-luser-guest] password simple Admin1234) # 设置本地用户的服务类型为 Terminal 且用户级别为 3

[Sysname-luser-guest] service-type terminal [Sysname-luser-guest] authorization-attribute level 3 [Sysname-luser-guest] quit

#### 1.2.5 验证配置

配置完成后,当用户再次通过 Console 口登录设备时,键入回车后,设备将要求用户输入登录用户 名和密码,正确输入用户名和密码并回车,登录界面中将出现命令行提示符(如<H3C>)。

#### 1.2.6 配置文件

```
#
local-user guest
password cipher $c$3$wI+ls++f5LrYDLV7fR5DTEvRniz/+tHtbnYLbio=
authorization-attribute level 3
```

```
service-type terminal
#
user-interface aux 0
authentication-mode scheme
```

## 1.3 通过Telnet方式登录交换机典型配置举例

#### 1.3.1 适用产品和版本

#### 表3 配置适用的产品与软件版本关系

| 产品                        | 软件版本                                           |
|---------------------------|------------------------------------------------|
| S10500系列以太网交换机            | Release 1120系列, Release 1130系列, Release 1200系列 |
| \$5800&\$5820X系列以太网交换机    | Release 1808                                   |
| S5830系列以太网交换机             | Release 1115, Release 1118                     |
| S5500-EI&S5500-SI系列以太网交换机 | Release 2220                                   |

#### 1.3.2 组网需求

如 图 6 所示, Host A、Host B、Host C到Device均路由可达。现要求仅允许来自源IP为 192.168.0.46 和 192.168.0.52 的Telnet用户无需认证就能登录设备,并且在登录后对设备进行管理和配置。

#### 图6 通过 Telnet 登录交换机配置

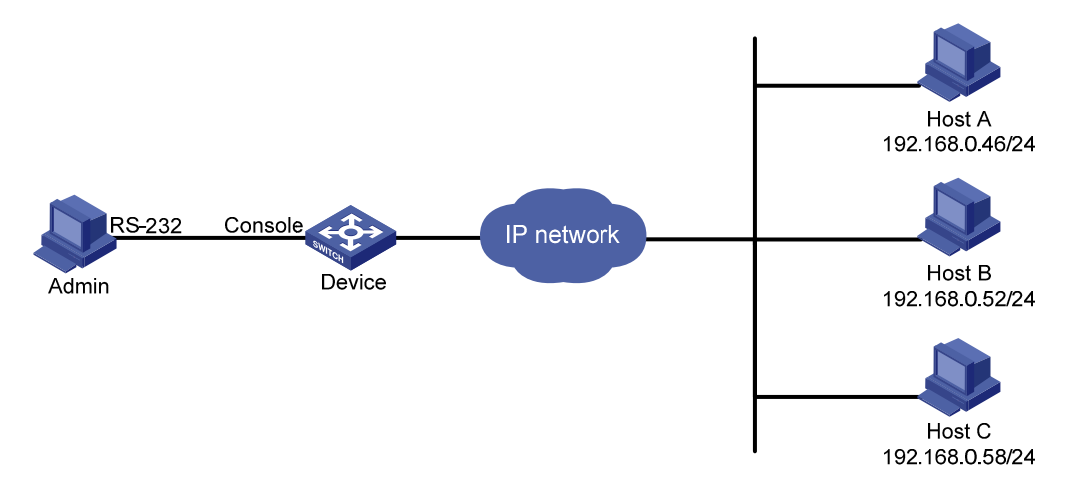

#### 1.3.3 配置思路

- 缺省情况下,设备的 Telnet 服务处于关闭状态,因此需要通过 Console 登录后开启设备的 telnet 服务功能。
- 缺省情况下,通过 VTY 用户界面登录系统所能访问的命令级别是 0。因此,需要设置 VTY 用 户的命令级别为 3,才能使用户对设备进行管理和配置。

#### 1.3.4 配置步骤

#进入系统视图,开启 Telnet 服务 <Sysname> system-view [Sysname] telnet server enable # 设置通过 VTY 用户界面登录交换机的 Telnet 用户不需要进行认证 [Sysname] user-interface vty 0 15 [Sysname-ui-vty0-15] authentication-mode none # 配置从 VTY 用户界面登录后可以访问的命令级别为 3 级 [Sysname-ui-vty0-15] user privilege level 3 # 创建并进入基本 ACL 视图 2000 [Sysname] acl number 2000 [Sysname-acl-basic-2000] # 定义规则,仅允许来自 192.168.0.52 和 192.168.0.46 的 Telnet 用户访问交换机。 [Sysname-acl-basic-2000] rule 1 permit source 192.168.0.52 0 [Sysname-acl-basic-2000] rule 2 permit source 192.168.0.46 0 [Sysname-acl-basic-2000] rule 3 deny source any [Sysname-acl-basic-2000] quit #引用访问控制列表 2000,通过源 IP 对 Telnet 用户进行控制 [Sysname] user-interface vty 0 15 [Sysname-ui-vty0-15] acl 2000 inbound

#### 1.3.5 验证配置

配置完成后, Host A 与 Host B 能通过 Telnet 登录设备,但 Host C 无法通过 Telnet 登录设备。

#### 1.3.6 配置文件

```
#
telnet server enable
#
acl number 2000
rule 1 permit source 192.168.0.52 0
rule 2 permit source 192.168.0.46 0
rule 3 deny
#
user-interface vty 0 15
acl 2000 inbound
authentication-mode none
user privilege level 3
#
```

## 1.4 通过Web网管登录交换机典型配置举例

#### 1.4.1 适用产品和版本

#### 表4 配置适用的产品与软件版本关系

| 产品                        | 软件版本                       |
|---------------------------|----------------------------|
| S5800&S5820X系列以太网交换机      | Release 1808               |
| S5830系列以太网交换机             | Release 1115, Release 1118 |
| S5500-EI&S5500-SI系列以太网交换机 | Release 2220               |

#### 1.4.2 组网需求

如 图 7 所示, Host A、Host B到Device均路由可达。某管理员想使用Web网管登录交换机,以实现 对交换机的远程管理。出于安全考虑,需要对通过Web网管登录的用户进行控制,仅允许来自源IP 为 192.168.17.0 网段的Web用户登录交换机。

#### 图7 通过 Web 网管登录交换机配置示意图

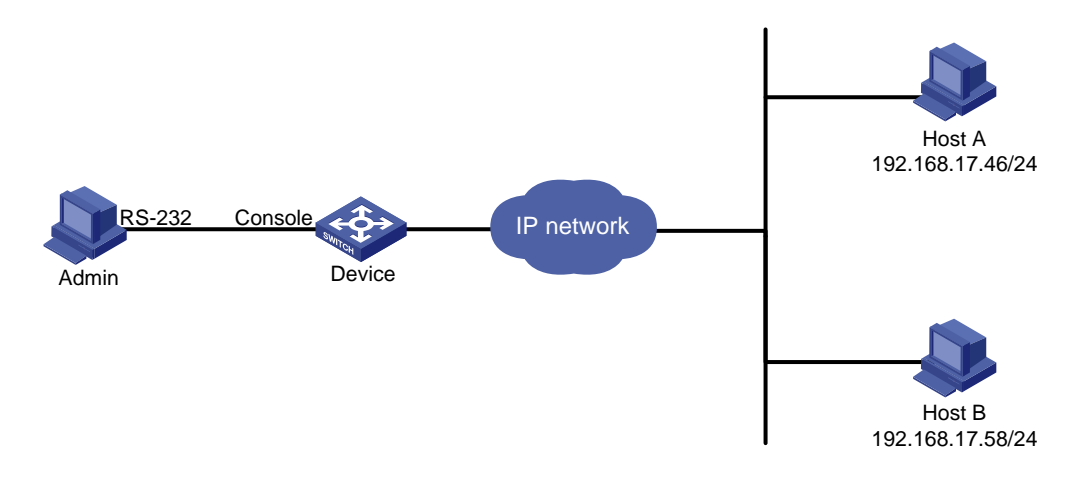

#### 1.4.3 配置思路

- 缺省情况下,用户不能通过 Web 登录到设备上,需要通过 Console 口登录到设备上,开启设备的 Web 登录功能(开启 http 或 https 协议)。本例以 http 协议为例。
- 要使用户能通过 Web 登录设备需创建本地用户和本地认证密码,并且配置用户的服务类型和
   Web 登录的用户级别,

#### 1.4.4 配置步骤

#开启交换机的 Web Server 功能。

```
<Sysname> system-view
[Sysname] ip http enable
```

# 配置 Web 网管用户名为 admin,认证口令为 admin。

[Sysname] local-user admin [Sysname-luser-admin] password simple admin # 配置用户的服务类型为 Web, 用户级别为3级。

[Sysname-luser-admin] service-type web [Sysname-luser-admin] authorization-attribute level 3 [Sysname-luser-admin] quit #定义基本访问控制列表。

[Sysname] acl number 2030 [Sysname-acl-basic-2030] rule 1 permit source 192.168.17.0 0.0.0.255 #引用访问控制列表,仅允许来自 192.168.17.0 网段的 Web 用户访问交换机。

[Sysname] ip http acl 2030

#### 1.4.5 验证配置

通过浏览器登录交换机,在 Web 网管终端(PC)的浏览器地址栏内输入 http://192.168.17.52 (Web 网管终端和以太网交换机之间要路由可达),浏览器会显示 Web 网管的登录页面。

输入在设备上添加的用户名 admin 和密码 admin、以及提示的验证码,点击<登录>按钮后即可登录,显示 Web 网管初始页面。

#### 1.4.6 配置文件

```
#
    ip http acl 2030
    ip http enable
#
acl number 2030
    rule 1 permit source 192.168.17.0 0.0.0.255
#
local-user admin
    password cipher $c$3$jHCLjGzr9htQVvu6160mnfD+s73he3i0
    authorization-attribute level 3
    service-type web
#
```